## CURSO: CÓMO USAR MICROSOFT WORD

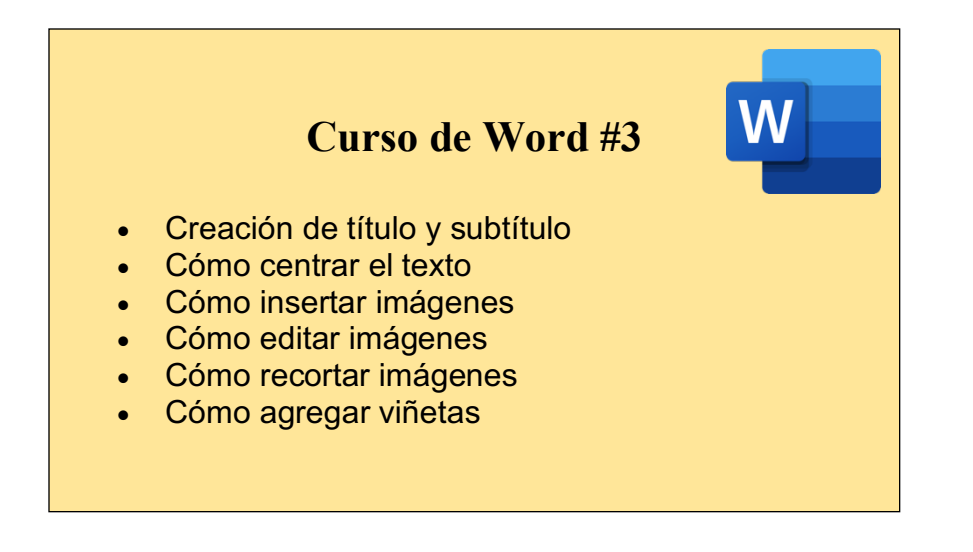

### **CREACIÓN DE UN TÍTULO:**

Muchas veces, cuando tengamos que escribir un documento, será necesario poner un título.

Hay varias opciones, depende del gusto de cada quien, al momento de poner un título. Esta vez, les mostraremos cómo poner un título con las plantillas que Word nos ofrece.

| ● ● ● E 🖬 🗠 + Ư    | le →<br>Diseño Referencias Cor                         | 🖷 C   | urso de Word 3<br>Vieta                    |                                                                                                    | Q- Buscar en docume                                            | ento 🙂 🔹            |
|--------------------|--------------------------------------------------------|-------|--------------------------------------------|----------------------------------------------------------------------------------------------------|----------------------------------------------------------------|---------------------|
| Pegar V N K S v al | $\begin{array}{c c c c c c c c c c c c c c c c c c c $ |       |                                            | AaBbCcDdE<br>Normal Sin espaciado Título 1                                                             | Dt AaBbCcDdEt AaBbC                                            | Panel de<br>estilos |
|                    | Curso de Wo                                            | rd #3 | 1. Sel<br>(de<br>izqu<br>rec<br>que<br>azu | eccionamos nue<br>jas presionado o<br>uierdo de tu mor<br>orres por tu text<br>e éste se subray<br>II) | estro título<br>el botón<br>use y lo<br>o hasta<br>re de color |                     |
|                    |                                                        |       |                                            |                                                                                                    |                                                                |                     |

|       |          | ਜ਼⊔∽ਾਹੋ⊟ ≂ 🖷 Cursode                                                  | Word 3 |                                     |                             |                       | Q~ Busci                    | ar en documer              | nto © ▼             |
|-------|----------|-----------------------------------------------------------------------|--------|-------------------------------------|-----------------------------|-----------------------|-----------------------------|----------------------------|---------------------|
| Pegar | 1.       | Damos click en el ícono para<br>poder ver el panel completo de        |        | AaBbCcDdE                           | AaBbCcDdE<br>vdo            | AaBbCcDc              | AaBbCcDdE(<br>Título 2      | AaBb(                      | Panel de<br>estilos |
|       | 2.       | las plantillas para el título.<br>Al pasar el mouse por las distintas |        | AaBbCcDdE<br>Normal                 | AaBbCcDdE<br>Sin espaciado  | AaBbCcDc<br>Título 1  | AaBbCcDdEe<br>Titulo 2      | AaBb(                      |                     |
|       |          | plantillas, podremos ver un vistazo rápido de cómo cambiaría          |        | AaBbCcDdEe<br>Subtítulo             | AaBbCcDdEe<br>Énfasis sutil | AaBbCcDdEe<br>Énfasis | AaBbCcDdEe<br>Énfasis inten | AaBbCcDdEe<br>Texto en neg |                     |
|       | 3.       | nuestro texto<br>Pueden dar click en el que más                       |        | Cita<br>AaBbCcDdE<br>Párrafo de lis | Cita destaca                | Referencia s          | Referencia in               | Título del libro           |                     |
|       |          | les guste                                                             |        | A Borra                             | r formato                   |                       |                             |                            |                     |
|       |          | Curso de Word #3                                                      |        |                                     |                             |                       |                             |                            |                     |
|       |          |                                                                       |        |                                     |                             |                       |                             |                            |                     |
|       |          |                                                                       |        |                                     |                             |                       |                             |                            |                     |
| Págin | a 3 de 4 | 4 de 182 palabras □ 도pañol (España)                                   |        |                                     |                             |                       | 70 E                        |                            | + 130%              |

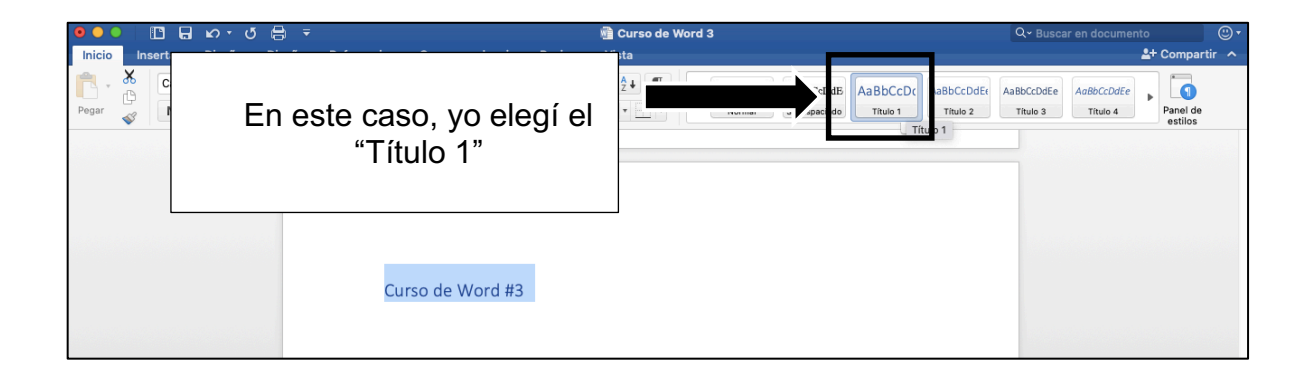

| ຍອອ 🗈 🖬 🖉 ຢ                                                              | B ∓ Ma Curso de Wor                            | d 3 Q ~ Buscar en docu                                                                            | mento 🙂 -   |
|--------------------------------------------------------------------------|------------------------------------------------|---------------------------------------------------------------------------------------------------|-------------|
| Inicio Insertar Diseño Di<br>Pegar & Calibri Light ( + 16<br>N K S + ebe | Seño Referencias Correspondencia Revisar Vísta | Al escribir un título, es<br>importante centrarlo, po<br>lo tanto, daremos click<br>en este ícono | Compartir A |
|                                                                          | Curso de Word                                  | 1 #3                                                                                              |             |

### CÓMO INSERTAR UNA IMAGEN:

Agregar imágenes en nuestros trabajos es de mucha ayuda, éstas nos ayudan a entender mejor un texto y hacerlo más didáctico.

Les enseñaré a agregar imágenes en un documento de forma muy sencilla, además de enseñarles las funciones disponibles para moverlas o editarlas.

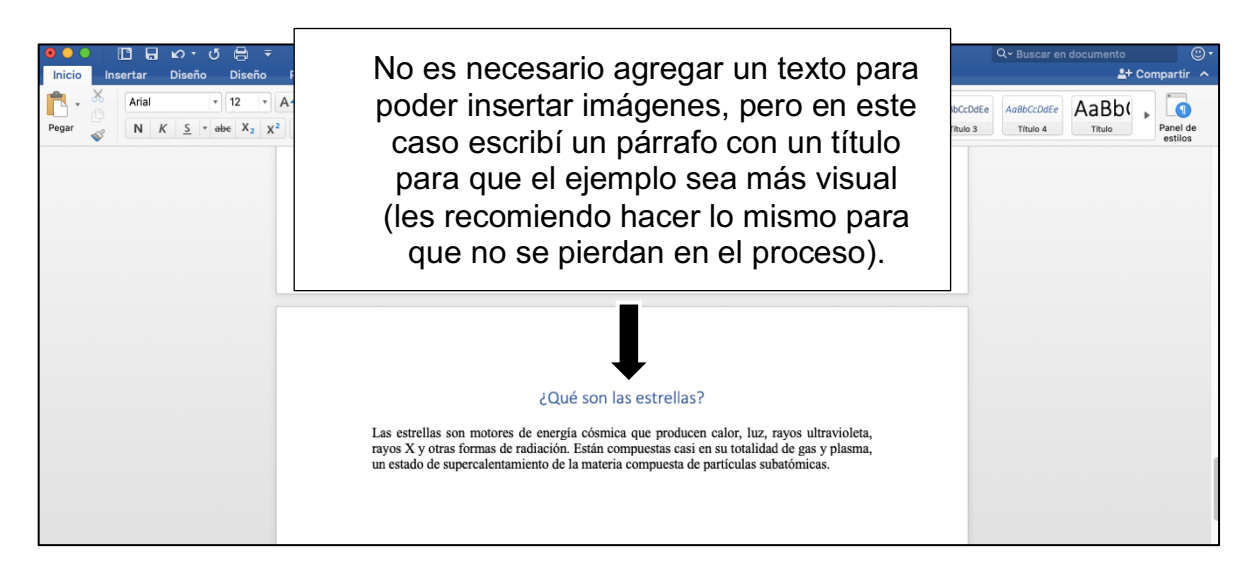

Word nos da dos opciones al momento de insertar una imagen: agregar imagen desde un archivo o agregar imagen desde un explorador de fotos. En este caso (y casi siempre ya que es más práctico), usaremos la opción

"agregar imagen desde archivo", ya que esta opción sirve para poder insertar una imagen que ya hayamos guardado en nuestra computadora previamente.

Por ejemplo, yo estoy escribiendo un texto sobre las estrellas, así que guardé una imagen en mis documentos, pero ahora quiero insertarla en mi texto:

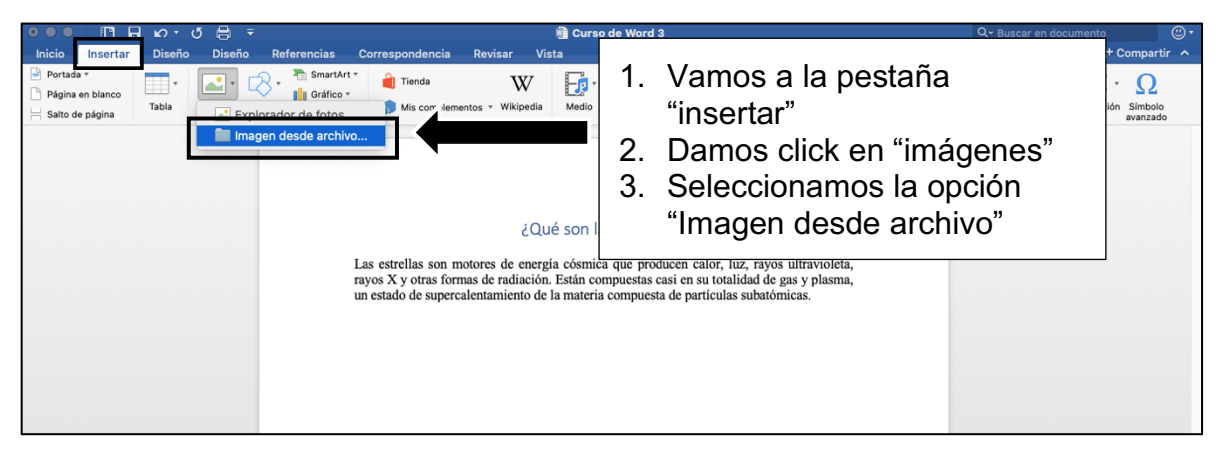

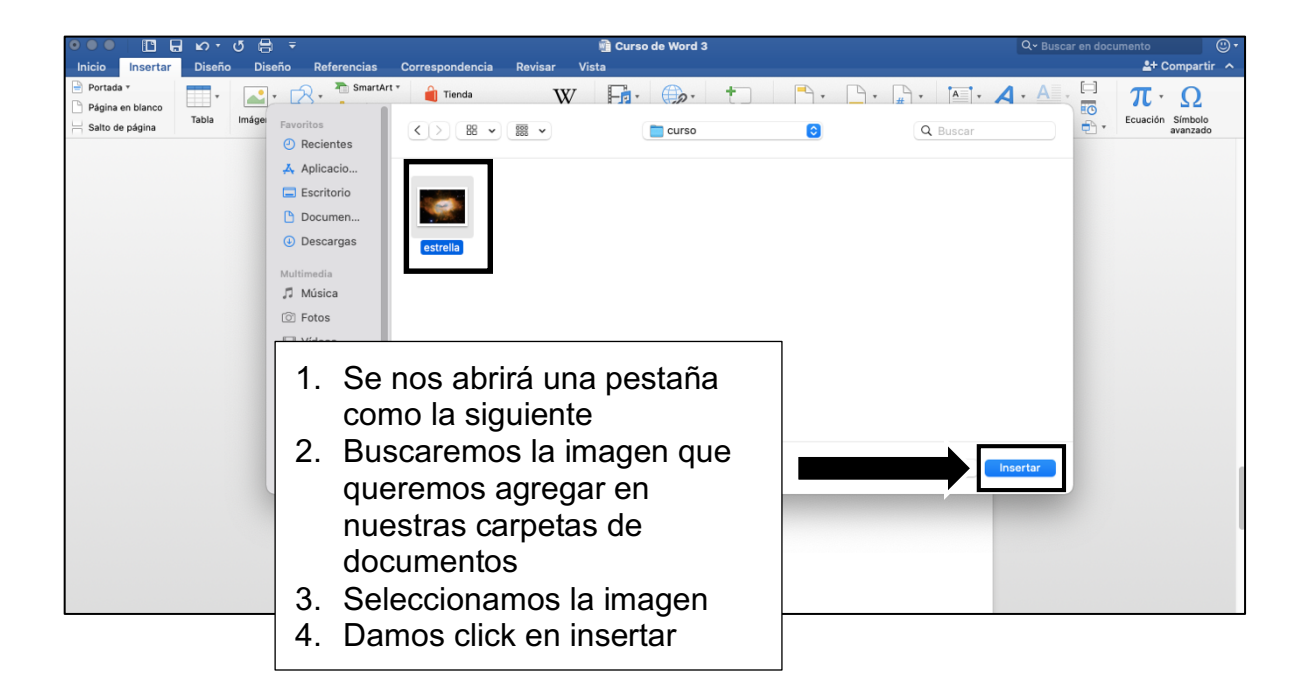

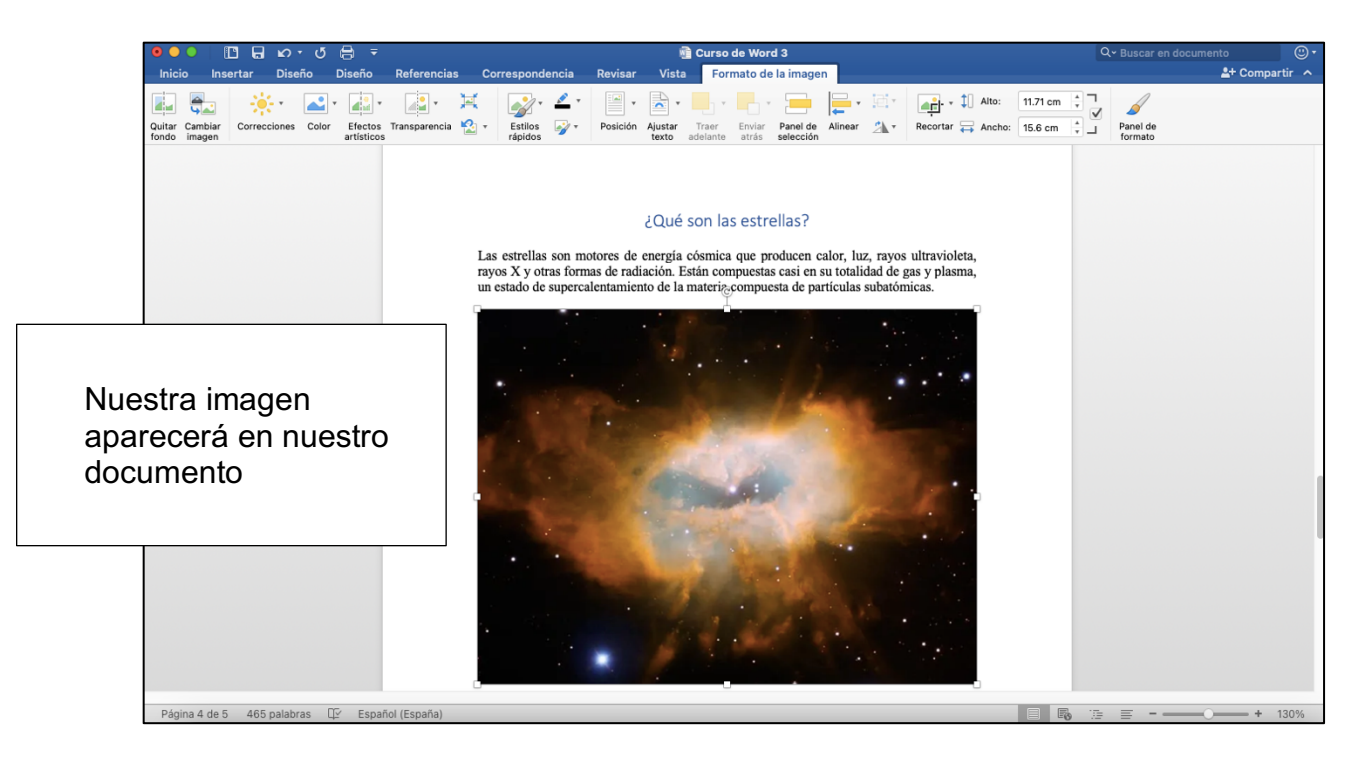

Word tiene un problema, y es que al momento de insertar una imagen podrán notar que no la podemos mover con mucha facilidad. Esto puede resultar muy molesto ya que puede que no la hayamos agregado en el lugar adecuado. Pero esto puede arreglarse fácilmente.

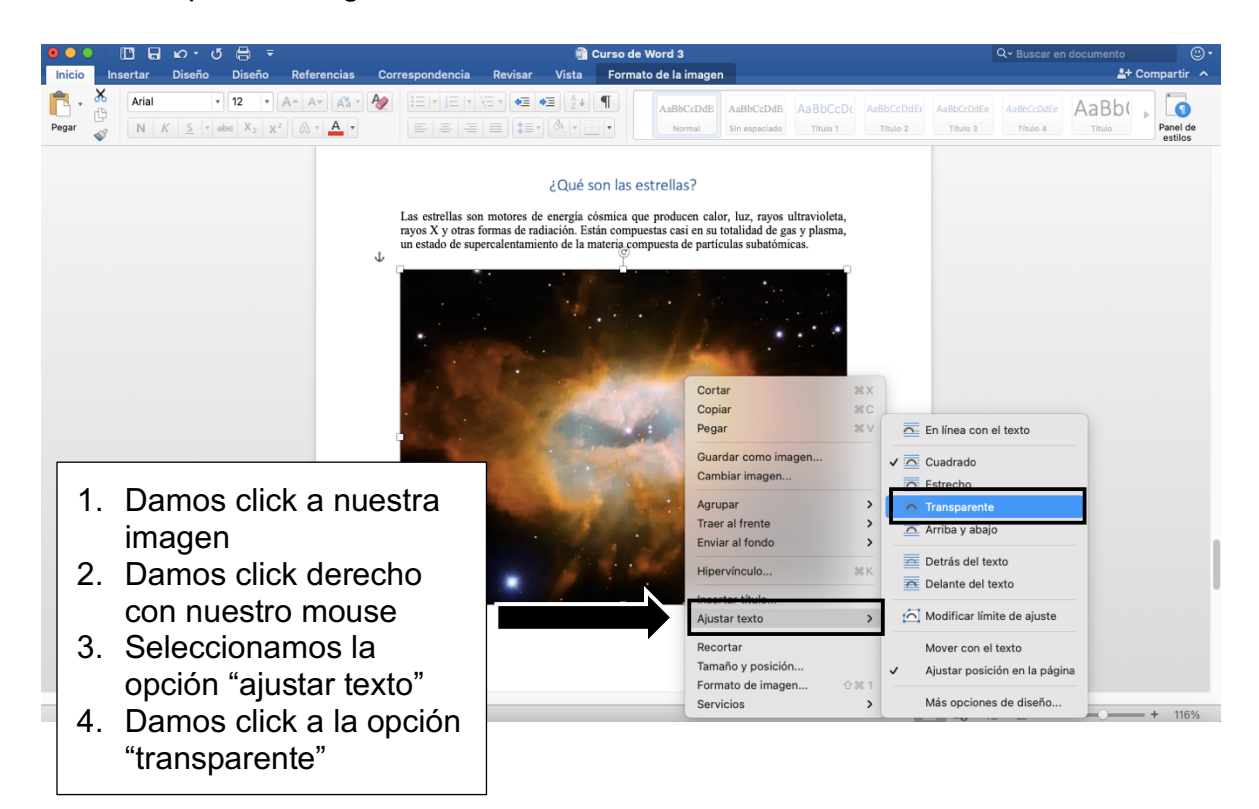

Al seleccionar esta opción, podremos mover nuestra imagen a donde queramos sin ningún problema.

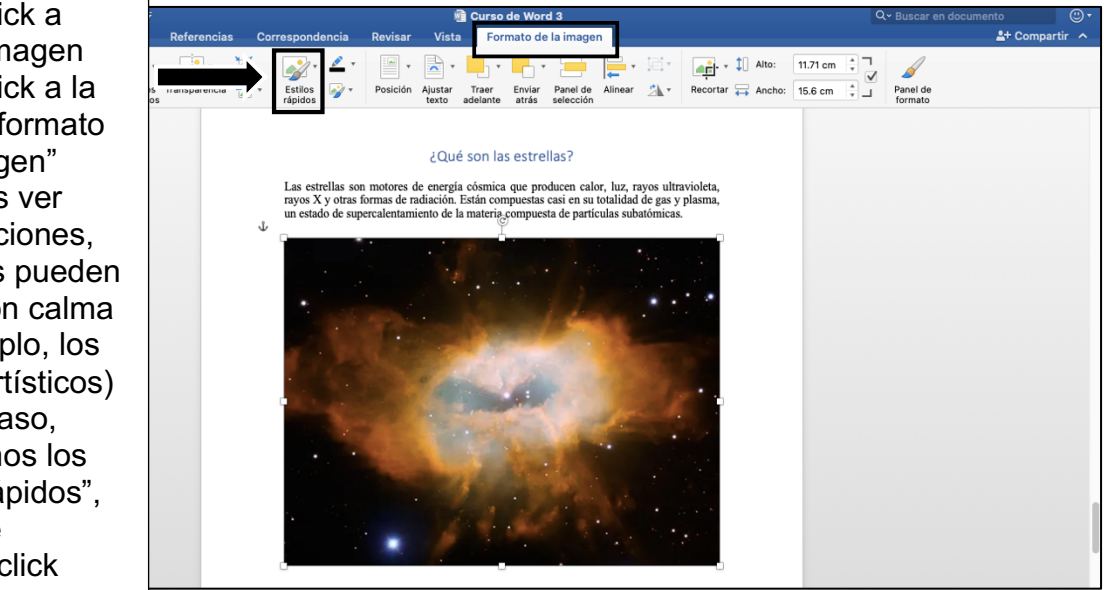

### CÓMO EDITAR UNA IMAGEN:

- 1. Damos click a nuestra imagen
- Damos click a la pestaña "formato de la imagen"
- Podremos ver varias opciones, las cuales pueden revisar con calma (por ejemplo, los efectos artísticos)
- En este caso, revisaremos los "Estilos rápidos", así que le daremos click

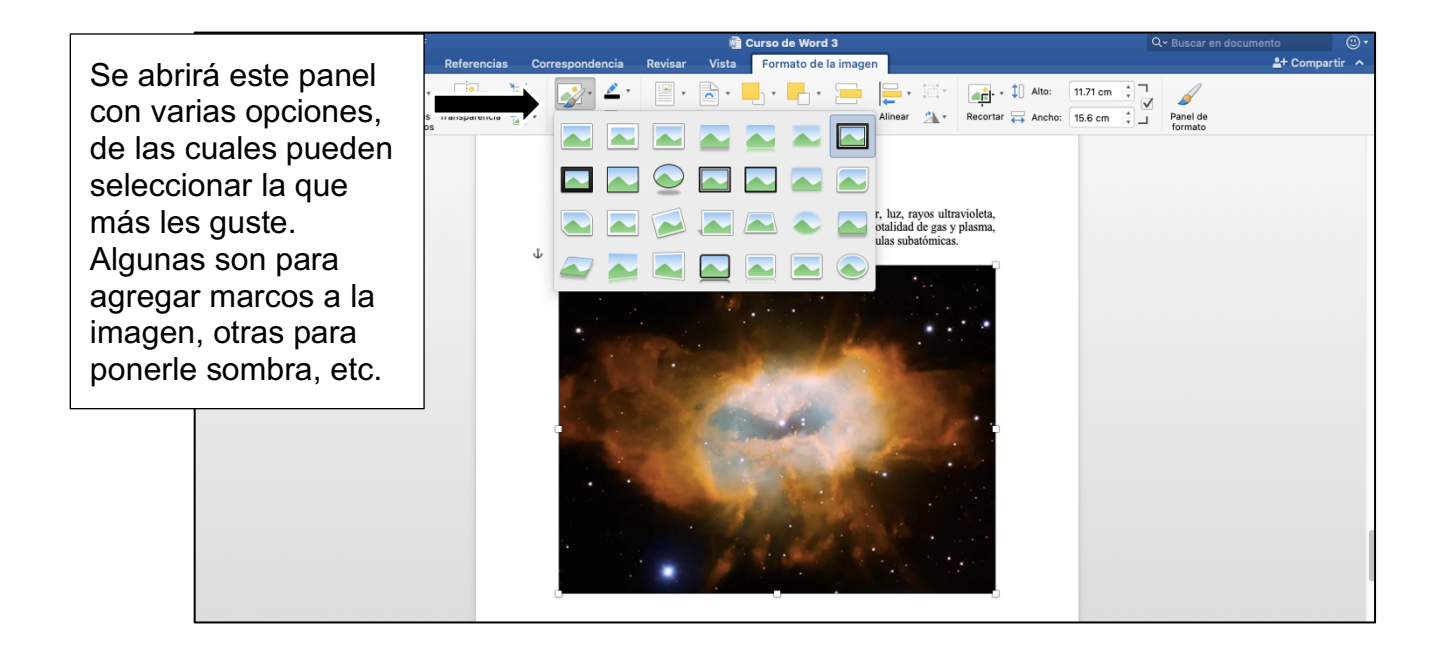

### CÓMO RECORTAR UNA IMAGEN:

Si queremos recortar una imagen, lo primero que debemos hacer es seleccionar nuestra imagen, ir a la pestaña "formato de la imagen" y seleccionar la opción "recortar".

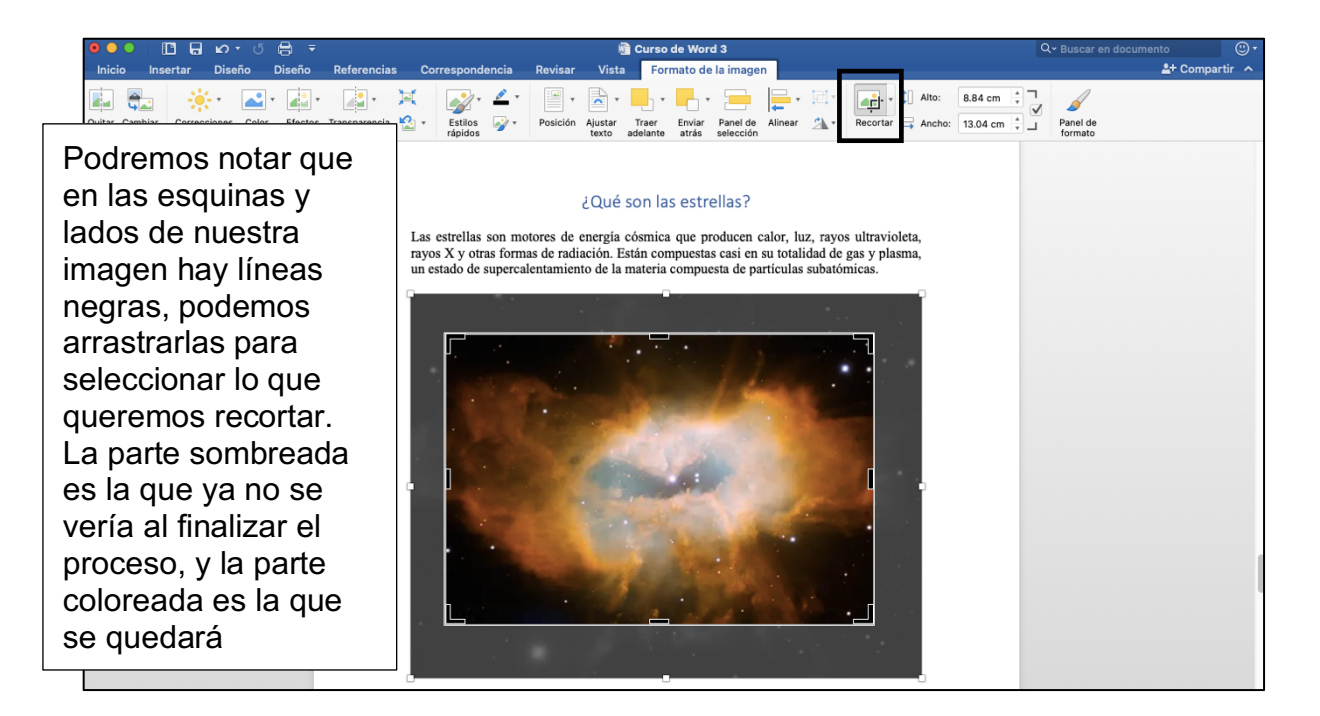

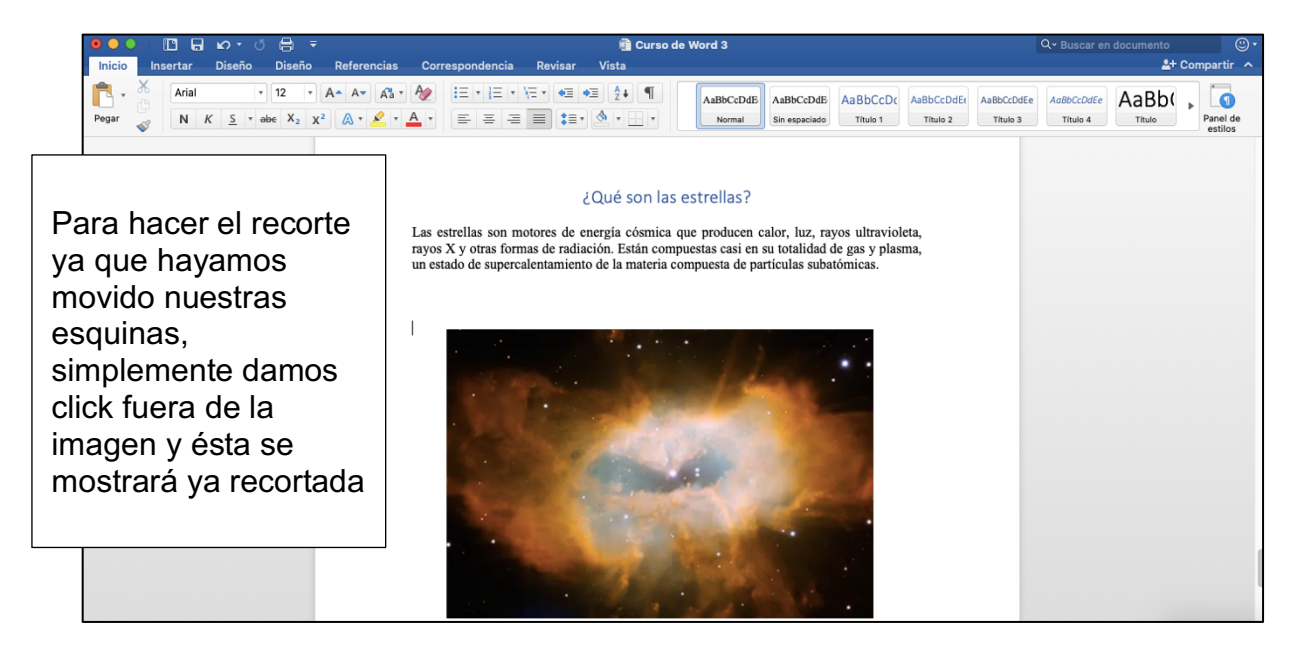

En caso de haber hecho mal el recorte y querer regresar a como teníamos la foto antes, solo debemos dar click en la flechita de "deshacer" o "retroceder".

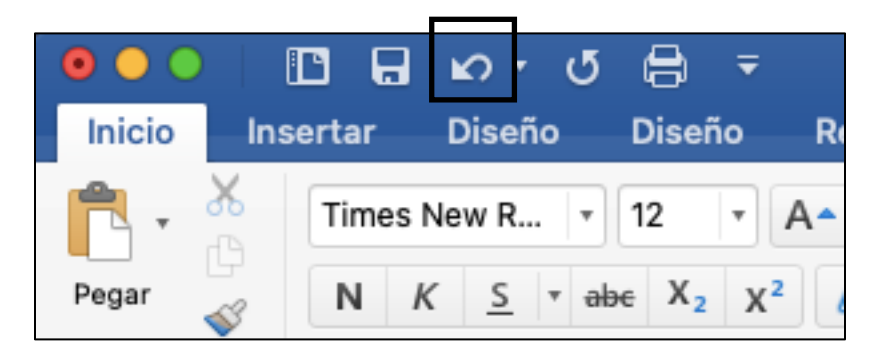

Esta función también aplica para texto. Es decir, si borramos texto por accidente y queremos tenerlo de vuelta, solo debemos darle click a ese ícono y el texto aparecerá de nuevo.

### CÓMO HACER LISTAS:

Si queremos enlistar un texto, o escribir pasos a seguir, Word tiene la opción para poder hacerlo.

Por ejemplo, escribí los pasos necesarios para hacer un cereal, pero quiero que estén enumerados:

| • • • | In                 | 🖸 🖬        | L Mor<br>Diser | ර් 🛱<br>io Dise | ∓           | Referen                   | ias                      | Corres                 | spondenc       | ia R          | evisar  | Curs Vista | o de \ | Word 3              |                            |                      |                        |                        | Q~ Buscar en           | documento | 🙂 -<br>Compartir 🔨 |
|-------|--------------------|------------|----------------|-----------------|-------------|---------------------------|--------------------------|------------------------|----------------|---------------|---------|------------|--------|---------------------|----------------------------|----------------------|------------------------|------------------------|------------------------|-----------|--------------------|
| Pegar | <b>X</b><br>⊕<br>≪ | Arial<br>N | <u>к s</u>     | ▼ 12<br>▼ abe X | ▼ A         | ▲ A <del>▼</del><br>▲ ▼ ▲ | Aa - 4                   |                        | E + 12<br>E =  | \= ·<br>=   ≡ | • •= •= |            |        | AaBbCcDdE<br>Normal | AaBbCcDdE<br>Sin espaciado | AaBbCcDc<br>Título 1 | AaBbCcDdEr<br>Título 2 | AaBbCcDdEe<br>Título 3 | AaBbCcDdEe<br>Título 4 | AaBb(     | Panel de estilos   |
|       |                    |            |                |                 |             |                           |                          |                        |                |               |         |            |        |                     |                            |                      |                        |                        |                        |           |                    |
|       |                    |            |                |                 |             |                           |                          |                        |                |               |         |            |        |                     |                            |                      |                        |                        |                        |           |                    |
|       |                    |            |                |                 |             |                           |                          |                        |                |               |         |            |        |                     |                            |                      |                        |                        |                        |           |                    |
|       |                    |            |                |                 |             |                           |                          |                        |                | • 1           |         |            |        |                     |                            |                      |                        |                        |                        |           |                    |
|       |                    |            |                |                 | A<br>A      | ómo<br>garra<br>garra     | nace<br>r un p<br>r cere | r un<br>plato<br>eal y | cerea<br>leche | 1: <br>•      |         |            |        |                     |                            |                      |                        |                        |                        |           |                    |
|       |                    |            |                |                 | P<br>A<br>C | oner<br>grega<br>omer     | cerea<br>Ir lecl         | al en<br>he            | nuest          | tro pla       | ato     |            |        |                     |                            |                      |                        |                        |                        |           |                    |
|       |                    |            |                |                 |             |                           |                          |                        |                |               |         |            |        |                     |                            |                      |                        |                        |                        |           |                    |

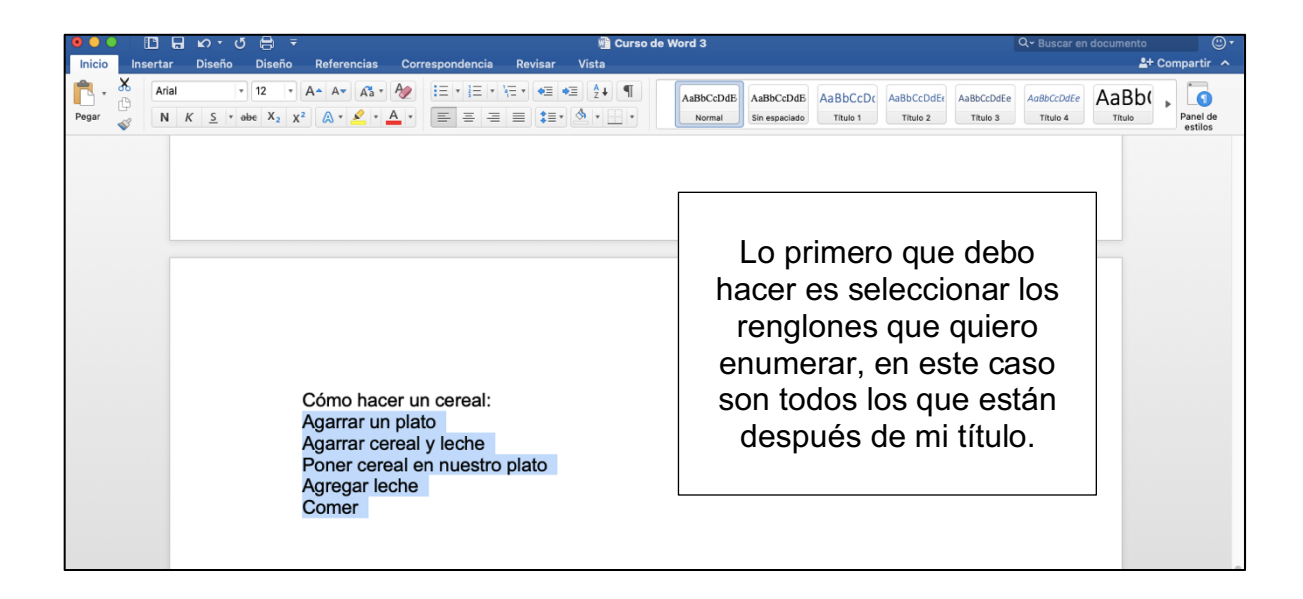

| ເພື່ອ 🗈 🕞 ເວັງ ເພື່ອ 🗧 💼 Curso de                                                                                                    | Word 3 Q~ Buscar en d                                                                                                    | iocumento 🙂 🗸                     |
|----------------------------------------------------------------------------------------------------|----------------------------------------------------------------------------------------------------|-----------------------------------|
| Inicio Insertar Diseño Diseño Referencias Correspondencia Revisar Vista                                                                                                    |                                                                                                    | 💄 + Compartir \land               |
| Arial 12 A A A K S Ar K S Arial Tormatos denumero usados recienteme<br>Pegar R N K S Aria K S Aria K S A | En la pestaña de "Inicio"<br>hay 3 opciones de<br>enlistados, donde las<br>primeras dos son:<br>Viñetas y numeración.<br>En mi caso, me interesa la<br>numeración, así que<br>seleccioné esa opción.<br>Podemos ver que se<br>despliegan varias<br>opciones, en este caso<br>seleccioné la segunda | AaBb(<br>Truo Penel de<br>estilos |

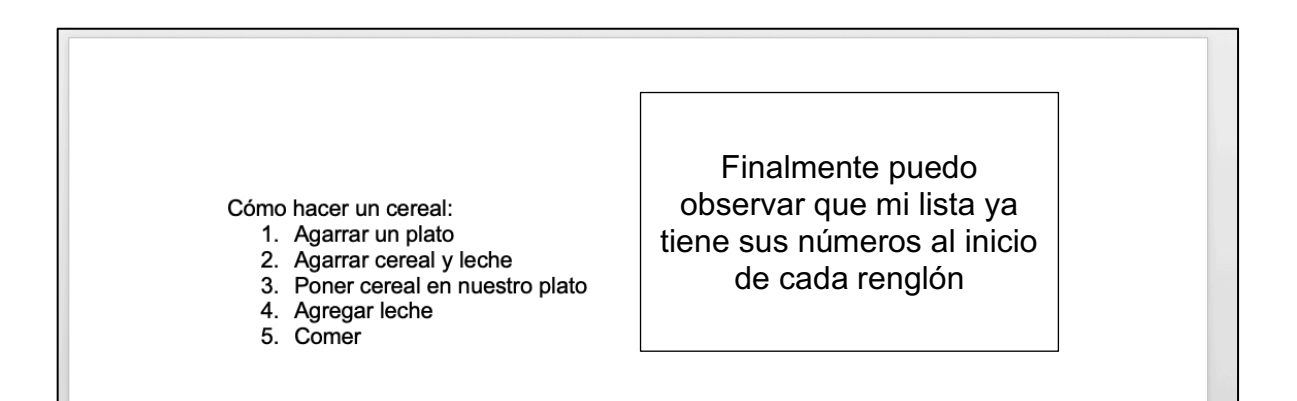

# ACTIVIDAD (opcional)

- 1. Abrir un documento de Word
- 2. Escribir un título para un tutorial pequeño (Como en mi ejemplo, donde expliqué cómo hacer un cereal)
- 3. Escribir los pasos en forma de lista
- 4. Enumerar los pasos de su tutorial
- 5. Agregar una imagen alusiva a su tutorial y ponerla debajo de su texto